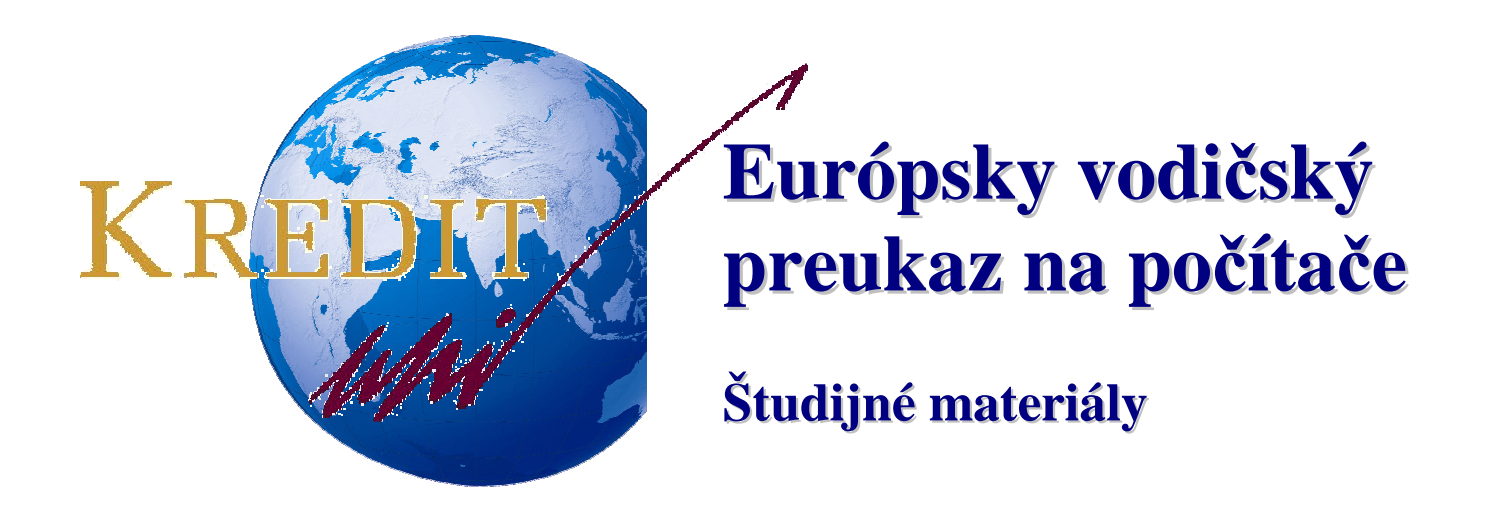

# **MS ACCESS XP**

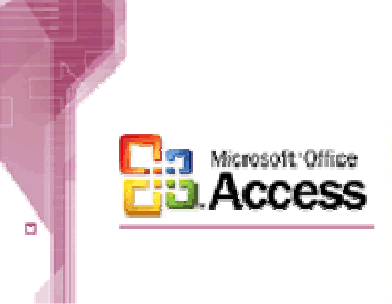

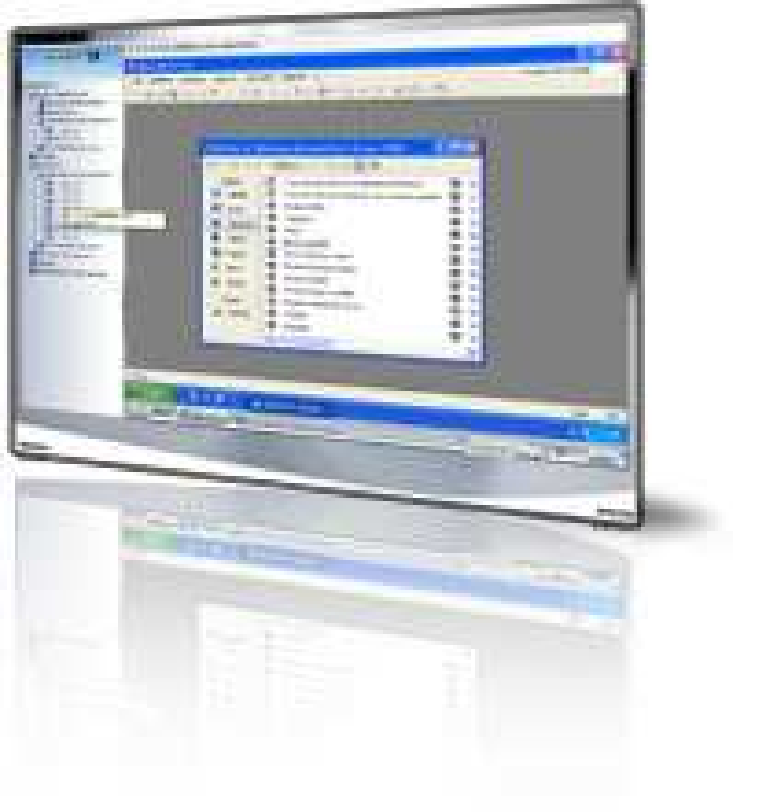

Autori: Stanislav Kozenko Banská Bystrica, 2006

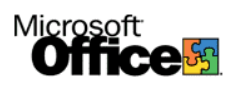

## Microsoft ACCESS XP

Access je relačný databázový systém, ktorý je vhodné využívať pri spracovaní veľkého množstva údajov.

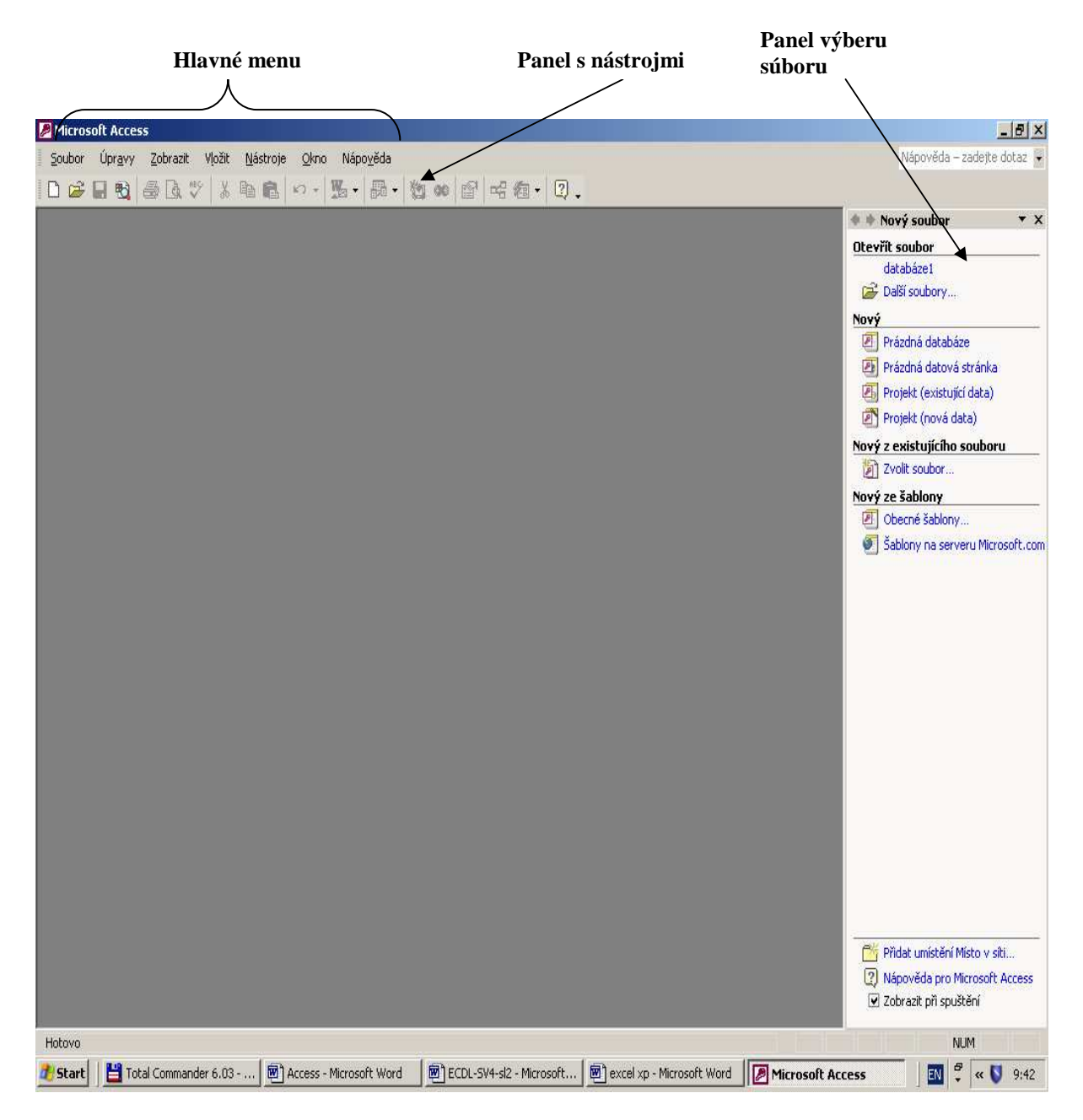

MS Access plní funkciu databázového systému. Takisto ako MS Word, MS Excel a MS PowerPoint je aj MS Access súčasťou kancelárskeho balíka MS OFFICE.

Štruktúra programu je podobná programu MS Word. Funkcie klávesov, spôsob používania klávesov, menu, posuvných líšt i ikon je podobná.

# Úvod do databázového systému

**Databáza** – množina dát, ktoré nejakým spôsobom súvisia; určité fakty, ktoré môžeme zaznamenávať a majú implicitný charakter. Databázy sú najčastejšie interpretované vo forme navzájom prepojených tabuliek, napr. databáza kníh, databáza účastníkov kurzu. Vlastnosti:

- predstavuje nejaký aspekt reálneho sveta (minisvet) každá zmena sa prejaví v databáze
- dáta logicky súvisia
- databáza je navrhnutá, vytvorená a udržiavaná pre špecifický účel.
- Zariadenie, ktoré dovoľuje vytvorenie, udržiavanie a komunikáciu s databázou SRBD:
- systém riadenia bázy dát
- množina programov, ktoré umožňujú používateľovi vytvoriť a udržiavať databázu

#### Štruktúra SRBD

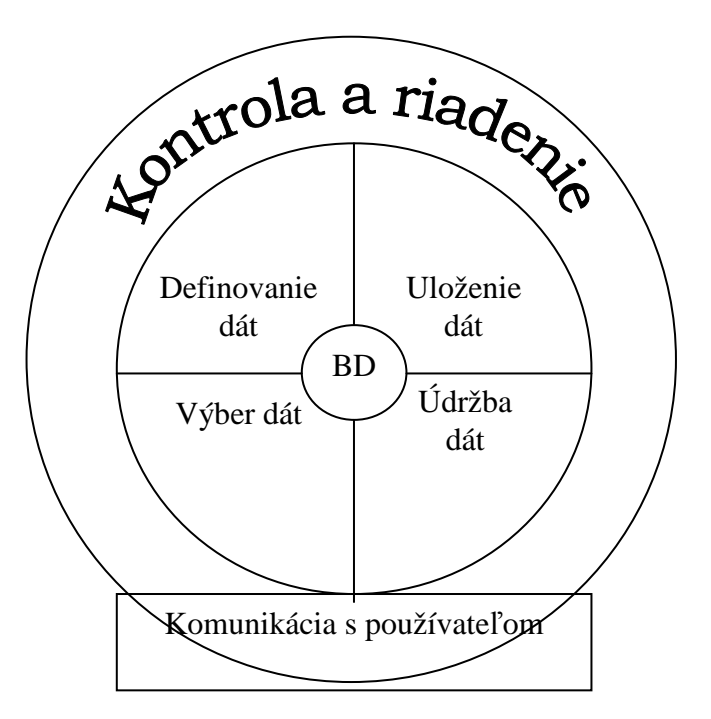

#### Databázový systém

DBS = BD (báza dát) + SRBD (systém riadenia bázy dát)

#### <u>Relačný model</u>

Tabuľku je možné vnímať ako množinu riadkov a stĺpcov.

Jeden *riadok* popisuje výskyt jednej entity resp. inštancie entity. Nazývame ho záznam.

Jeden *stĺpec* popisuje vlastnosť entity. Nazýva sa tiež atribút entity. Môže nadobúdať hodnoty len z nejakej množiny hodnôt – doména. Nazývame ho **pole**.

*Doména* – dátový typ popisujúci typ hodnôt v každom stĺpci, množina atomických hodnôt, určená menom, dátovým typom a formátom, prípadne inými prídavnými informáciami – miery, jednotky.

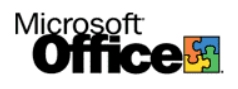

#### Charakteristiky relácií:

- zoradenie entít v relácii nezáleží na poradí (poradie riadku nie je súčasťou definície)
- poradie hodnôt v entite stĺpce, nezáleží na poradí
- hodnoty v entite hodnoty sú atomické, nedeliteľné, nie zložené
- homogenita stĺpcov hodnoty v stĺpci sú toho istého typu
- jedinečnosť riadkov každý riadok je jedinečný v rámci tabuľky

#### Základné úlohy databázového systému:

- správa dát vkladanie, prezeranie, editácia, mazanie
- triedenie, usporadúvanie
- výber, vyhľadávanie podľa kritérií
- matematické a logické operácie
- výstupy

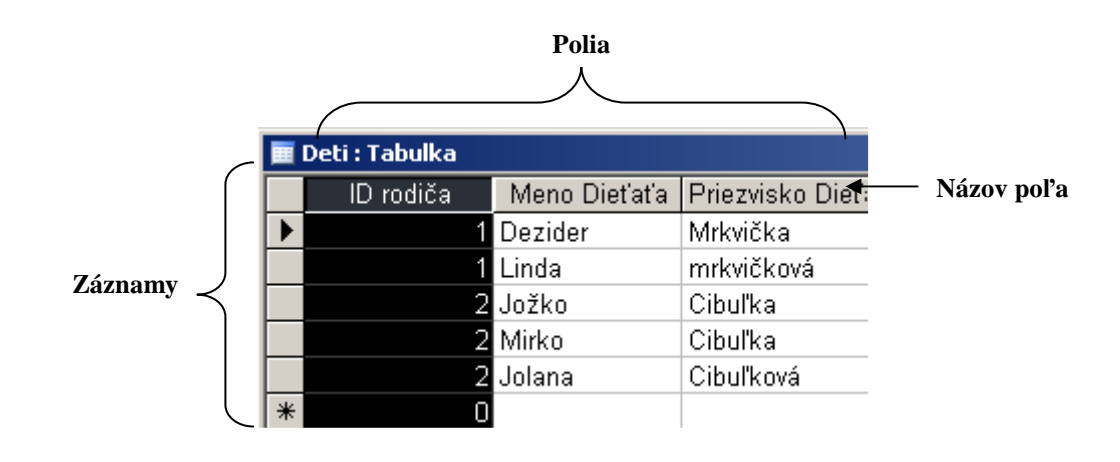

### Postup vytvorenia databázy v MS Access

Kliknutím na možnosť prázdna databáza súboru a potvrdením uloženia súboru na disk vytvoríme novú, prázdnu databázu. Na obrazovke sa zobrazí okno databázy MS Accessu, v ktorom vytvárame tabuľky, dotazy, formuláre, zostavy, ...

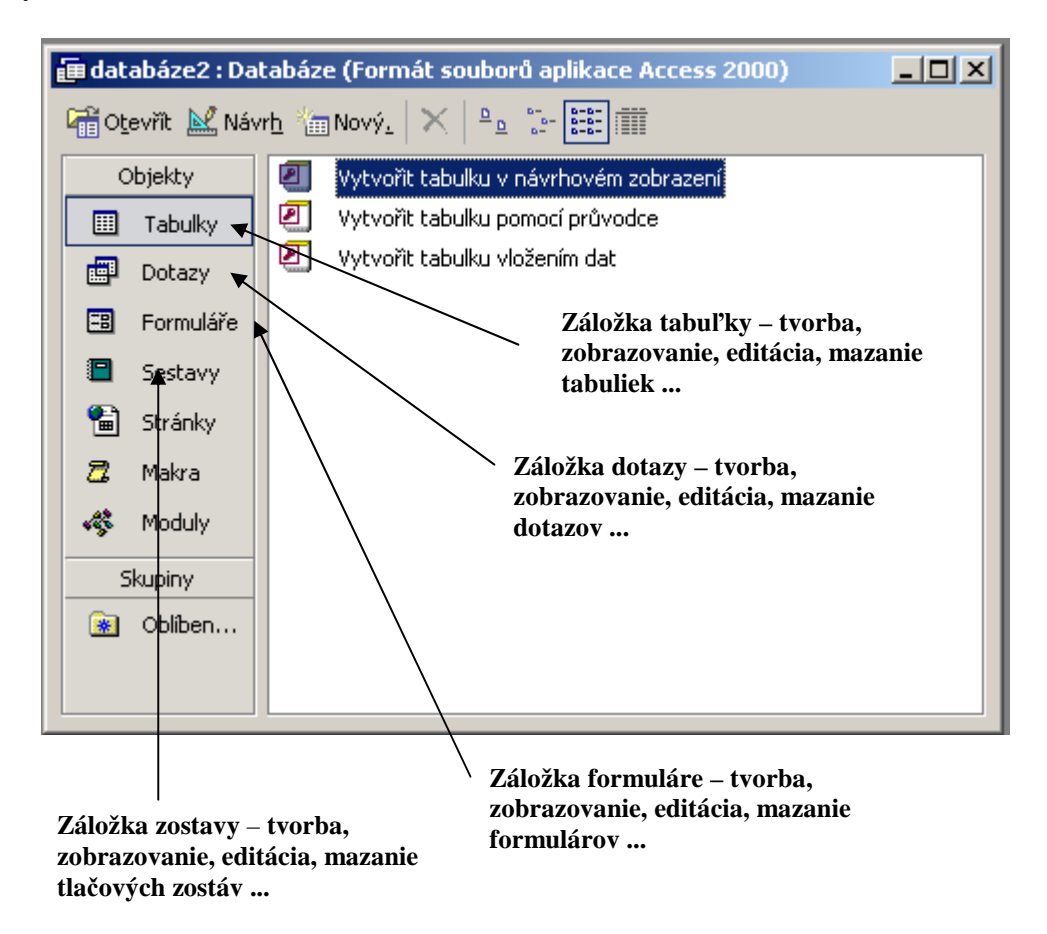

#### Tvorba tabuliek

MS Access poskytuje tri možnosti vytvorenia tabuľky:

- 1. Pomocou návrhového zobrazenia rýchly a profesionálna variant.
- 2. Pomocou sprievodcu pomalá a jednoduchá možnosť vytvorenia tabuliek pomocou sprievodcu z už vopred prednastavených možností.
- 3. Pomocou vloženia dát zjednodušený variant s vypĺňaním dát do jednoduchej tabuľky

Podmienkou pri tvorbe tabuliek je, aby každé pole malo definované meno, dátový typ a veľkosť údajov. Ku každému poľu je možné priradiť komentár (vhodné pri tvorbe rozsiahlych databáz s množstvom podobných tabuliek).

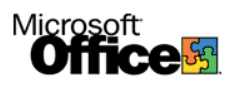

Najčastejšie využívanou možnosťou je použitie návrhového zobrazenia. Vyplníme stĺpce s názvami polí, každému poľu priradíme dátový typ (text, číslo, dátum ...) a v spodnej časti návrhového okna nastavíme veľkosť polí a.i. Pri zatváraní návrhového okna nám systém automaticky ponúkne možnosť uložiť tabuľku.

| 🏢 Tabulka1 : Tabulka         |                   |                 |               |
|------------------------------|-------------------|-----------------|---------------|
| Název pole                   | Datový tvp        |                 |               |
| ID                           | automatické čísl  | nejaký komentár |               |
| Meno Zamestnanca             | text              |                 |               |
| Priezvisko Zamestnanca       | text 💌            |                 | - Komentár k  |
|                              | Text              |                 |               |
| <b>⊢ ↑</b>                   | Memo              |                 | stipcu (poľu) |
|                              | Číslo             |                 |               |
|                              | Datum a čas       |                 |               |
|                              | Měna              |                 |               |
|                              | Automatické číslo |                 |               |
|                              | Ano/ne            |                 |               |
| Názvy                        | Objekt OLE        |                 |               |
| stĺpcov (polí)               | Hypertextový odk  |                 |               |
|                              | Průvodce vyhledá  |                 |               |
| v tabur ke                   |                   |                 |               |
|                              |                   |                 |               |
|                              |                   |                 | NT / •        |
|                              |                   |                 | Nastavenie    |
|                              |                   |                 | dátového tvpu |
|                              |                   |                 |               |
|                              |                   |                 |               |
|                              |                   |                 |               |
|                              |                   |                 |               |
|                              | ·                 | Vlastnosti pole |               |
| Obecné Vyhledávár            | าป                |                 |               |
| Velikost pole                | 50                |                 |               |
| Formát                       | 30                |                 |               |
| Formac<br>University and the |                   |                 |               |
| vstupni maska                |                   |                 |               |
| htulek                       |                   |                 | NT / •        |
| Výchozí hodnota              |                   |                 | Nastavenie    |
| Ovéřovací pravidlo           |                   | Datový typ u    | veľkosti poľa |
| Ověřovací text               |                   |                 | - a d'alčích  |
| Je nutno zadat               | ne                |                 |               |
| Povolit nulovou délku        | ano               |                 | vlastností    |
| Indexovat                    | ne                |                 |               |
| Komprese kódu Unicode        | ano               |                 |               |
| IME Mode                     | No Control        |                 |               |
| IME Sentence Mode            | No Conversion     |                 |               |
|                              |                   |                 |               |

**<u>Primárny kľúč</u>** označuje polia, ktorých údaje musia byť jedinečné (nesmú sa opakovať), jednoznačne identifikuje záznam v tabuľke (nie je možné, aby v jednej tabuľke exitovali dva záznami s rovnakým primárnym kľúčom). Využíva sa pri tvorbe relácií medzi tabuľkami databázy. Nastavíme ho do poľa pravým kliknutím na riadok, v ktorom sa popis poľa nachádza a vybratím možnosti primárny kľúč alebo nám ho systém automatický ponúkne pri ukladaní tabuľky.

| ♪ | ID         |                         | automatické čísl | nejaký komentár | ⊞          | zamestnanci : Tabulka  |                  |                 |
|---|------------|-------------------------|------------------|-----------------|------------|------------------------|------------------|-----------------|
| _ | 8          | <u>P</u> rimární klíč   | text             |                 |            | Název pole             | Datový typ       |                 |
| - | ж          | Vyjmout                 | text             |                 | <u>ا ا</u> | ID                     | automatické čísl | Nejaký komentár |
| _ | _          |                         |                  |                 |            | Meno Zamestnanca       | text             |                 |
| - | <b>B</b>   | <u>K</u> opírovat       |                  |                 |            | Priezvisko Zamestnanca | text             |                 |
|   | ß          | Vļožit                  |                  |                 |            |                        |                  |                 |
|   | 340        | Vložit řá <u>d</u> ky   |                  |                 |            |                        |                  |                 |
|   | ₽•         | <u>O</u> dstranit řádky |                  |                 |            |                        |                  |                 |
| _ | <u>#</u> > | <u>S</u> estavit        |                  |                 |            |                        |                  |                 |
|   | P          | Vlastnostį              |                  |                 |            |                        |                  |                 |
| _ | -          |                         |                  |                 |            |                        |                  |                 |

<u>Napĺňanie tabuliek</u> – po vytvorení a uložení tabuľky sa vo formátovacom okne zobrazí položka s názvom tabuľky. Dvojklikom na ňu otvoríme tabuľku a môžeme do nej ručne vkladať údaje (musí súhlasiť dátový typ, ktorý bol zadaný pri vytváraní tabuľky).

|    | zamestnanci : Ta | bulka                |                        |  |
|----|------------------|----------------------|------------------------|--|
|    | ID               | Meno Zamestnanca     | Priezvisko Zamestnanca |  |
|    | 1                | Jožko                | Mrkvička               |  |
| Ì  | 2                | Ferko                | Cibuľka                |  |
| *  | omatické číslo)  |                      |                        |  |
|    |                  |                      |                        |  |
|    |                  |                      |                        |  |
|    |                  |                      |                        |  |
|    |                  |                      |                        |  |
|    |                  |                      |                        |  |
|    |                  |                      |                        |  |
|    |                  |                      |                        |  |
|    |                  |                      |                        |  |
| Zá | znam: 🚺 🖣        | 2 <b>• • • •</b> z 2 |                        |  |

**<u>Relácie medzi tabuľkami</u>** umožňujú s využitím primárnych kľúčov prepájať tabuľky. Hlavnými výhodami rozdelenia databázy na tabuľky a ich následným prepojením cez relácie je zmenšenie tabuľky (pri často sa opakujúcich údajoch), sprehľadnenie tabuliek (a oddelenie napr. verejných a súkromných údajov) a zefektívnenie práce s nimi (napr. rýchlejšie hromadné vymazávanie). Majme napríklad tabuľku zamestnancov firmy a tabuľku ich detí. Tabuľka zamestnanci obsahuje polia Meno Zamestnanca, Priezvisko Zamestnanca a ID (primárny kľúč). Tabuľka Deti obsahuje polia Meno Dieťaťa, Priezvisko Dieťaťa a ID rodiča. Prepojením polí ID (z tabuľky Zamestnancov) a ID rodiča (z tabuľky detí) umožníme prepojiť deti na rodičov tým, že každému dieťaťu do položky ID rodiča napíšeme číslo ktoré ma jeho rodič zapísane v poli ID. Toto nám umožní neskôr pri prezeraní záznamov naraz zobraziť zamestnancov a zároveň ich deti.

Postup pri vytvorení relácie:

- Klikneme na ikonku relácie 😽 🖷
- Vyberieme tabuľky, ktoré chceme prepojiť
- Klikneme a držíme stlačené ľavé tlačidlo myši na poli, ktoré chceme prepojiť v prvej tabuľke a ťaháme myšou na pole, s ktorým má byť prepojené v druhej tabuľke.
   Zobrazí sa menu úprava relácie, kde môžeme nastaviť referenčnú integritu a kaskádové nastavenia. Kliknutím na tlačidlo *Vytvoriť* vytvoríme samotné prepojenie

| zamestnanci<br>D<br>Meno Zamestnan<br>Priezvisko Zamesl                         |                                                                        | Deti<br>ID rodiča<br>Meno Dieťaťa<br>Priezvisko Dieťať    |                                                          |                                                         |
|---------------------------------------------------------------------------------|------------------------------------------------------------------------|-----------------------------------------------------------|----------------------------------------------------------|---------------------------------------------------------|
| Upravit relace<br>Tabulka či dotaz:<br>zamestnanci 💌                            | Související tabulka či dotaz:<br>Deti V<br>ID rodiča A                 | Yytvořit      Storno      Typ spojení      Vytvořit novou | zamestnanci<br>ID<br>Meno Zamestnan<br>Priezvisko Zamesi | Deti<br>10 rodiča<br>Meno Dieťaťa<br>Priezvisko Dieťať. |
| Zajstit reterenchi     Aktualizace souvi:     Odstranění souvi:     Typ relace: | integritu<br>sejících polí v kaskádě<br>:ejících polí v kaskádě<br>1:N |                                                           |                                                          |                                                         |

Zaistením referenčnej integrity zabezpečíme, že nenastane konflikt medzi údajmi v tabuľkách. Kaskádové nastavenia umožňujú, aby sa každá zmena v tabuľke odzrkadlila aj v prepojených tabuľkách (napr. ak vymažeme údaj zamestnanca, vymažú sa automaticky údaje o jeho deťoch).

#### Typy relácií:

- Relácia 1:1 predstavuje reláciu medzi dvoma poliami s definovaným primárnym kľúčom, znamená, že záznamu v prvej tabuľke môže prislúchať len jeden záznam v druhej tabuľke (napr. záznamy o manželstvách).
- Relácia 1:N v relácií má len jedno pole definovaný primárny kľúč, znamená, že záznamu v prvej tabuľke môže prislúchať nekonečne veľa záznamov v druhej tabuľke (napr. náš príklad kde jeden zamestnanec môže mať ∞ (nekonečne) veľa detí).
- Relácia N:N relácia medzi poliami bez primárneho kľúča, znamená, že nekonečnému množstvu záznamov v prvej tabuľke môže prislúchať nekonečne veľa záznamov v druhej tabuľke (napr. obchodné prehľady, ∞ veľa podnikov môže obchodovať s ∞ veľa rôznymi druhmi tovaru).

#### Tvorba dotazov

Dotazy slúžia na zobrazenie údajov z tabuľky (tabuliek) podľa určitého kritéria. Používajú sa aj na hromadné zmeny údajov, mazanie záznamov alebo vytváranie novej tabuľky. Access ponúka dve možnosti vytvorenia dotazov – v návrhovom zobrazení (praktickejšia možnosť) alebo pomocou sprievodcu (jednoduchšia možnosť). Ukážeme si tvorbu dotazov pomocou návrhového zobrazenia. Po kliknutí na možnosť vytvoriť dotaz v návrhovom zobrazení sa zobrazí menu s tabuľkami. Dvojklikom vyberieme tie, ktorých údaje má dotaz obsahovať a zobrazí sa okno výberového dotazu. Kliknutím do riadku **Pole** vyberáme, ktoré polia ktorej tabuľky sa majú v dotaze zobrazovať. V riadku **Radiť** vyberáme spôsob zoraďovania údajov (zostupne/vzostupne), do riadku **kritéria** (a riadku alebo) zadávame pravidlá, podľa ktorých sa majú vyhľadávať dáta (ak nechceme vyhľadávať ale len zobraziť utriedené dáta, toto okno nechávame prázdne).

| 🕮 Dotaz1 : Výběrový dotaz |                                                                |                                                                                                    |                                                                    |  |  |  |  |
|---------------------------|----------------------------------------------------------------|----------------------------------------------------------------------------------------------------|--------------------------------------------------------------------|--|--|--|--|
|                           | Deti<br>*<br>ID rodiča<br>Meno Die<br>Priezviska               | fata<br>Dieťať                                                                                                    | 1<br>2<br>2<br>2<br>2<br>2<br>2<br>2<br>2<br>2<br>2<br>2<br>2<br>2 |  |  |  |  |
|                           | Pole:<br>Tabulka:<br>Řadit:<br>Zobrazit:<br>Kritéria:<br>nebo: | Deti.*  Deti.ID rodiča  Deti.Meno Dieťaťa  Deti.Priezvisko Dieťaťa  zamestnanci.*  zamestnanci.ID  zamestnanci.Meno Zar |                                                                    |  |  |  |  |

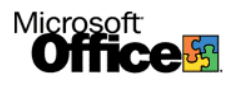

**Kritéria vyhľadávania** sú podmienky, podľa ktorých sa majú vyhľadať údaje v nami vybraných tabuľkách databázy. Môžeme používať znaky <, >, = a prepájať tieto podmienky operátormi or (znamená alebo) a **and** (znamená a zároveň). Napr. z tabuľky zamestnanci chceme zobraziť polia Meno Zamestnanca a Priezvisko Zamestnanca kde platí, že meno zamestnanca začína na písmeno väčšie ako B ale menšie ako V. Zároveň chceme k týmto zamestnancom zobraziť všetky ich deti. Riešenie:

Do stĺpcov vložíme vedľa seba polia Meno Zamestnanca, Priezvisko Zamestnanca, Meno Dieťaťa, Priezvisko Dieťaťa. Do riadku kritéria pod stĺpcom meno zamestnanca napíšeme >"b" And <"v".

| Pole:     | Meno Zamestnanca 💌 | Priezvisko Zamestna | Meno Dieťaťa | Priezvisko Dieťaťa |
|-----------|--------------------|---------------------|--------------|--------------------|
| Tabulka:  | zamestnanci        | zamestnanci         | Deti         | Deti               |
| Řadit:    |                    |                     |              |                    |
| Zobrazit: | ✓                  | ₹                   | ▼            |                    |
| Kritéria: | >"b" And <"v"      |                     |              |                    |
| nebo:     |                    |                     |              |                    |

Potom dotaz uložíme. Výsledok vyhľadávania dotazu zobrazíme dvojklikom na dotaz v okne databázy.

| 🗗 d      | 👜 databáze1 : Databáze (Formát souborů aplikace Access 20 📘 🗖 🔀 |     |                       |                 |                  |                  |  |
|----------|-----------------------------------------------------------------|-----|-----------------------|-----------------|------------------|------------------|--|
| <b>a</b> | 🚰 Otevřit 🔛 Návrh 🌝 Nový, 🗙 🕒 🖫 📰 🏢                             |     |                       |                 |                  |                  |  |
|          | Objekty                                                         | ۷ 🕑 | /ytvořit dotaz v návr | hovém zobrazení |                  |                  |  |
|          | ] Tabulky                                                       | 2 V | /ytvořit dotaz pomoc  | í průvodce      |                  |                  |  |
|          | Dotazy                                                          |     | Dotaz1                |                 |                  |                  |  |
|          | Formuláře                                                       | Ē   | Dotaz1 : Výběr        | ový dotaz       |                  |                  |  |
|          | Sestavy                                                         |     | Meno Zamestna         | Priezvisko Zam  | Meno Dieťaťa     | Priezvisko Dieť: |  |
| 1        | j Stránky                                                       | ▶   | Jožko                 | Mrkvička        | Dezider          | Mrkvička         |  |
| 2        | Makra                                                           |     | Jožko                 | Mrkvička        | Linda            | mrkvičková       |  |
| 44       |                                                                 |     | Ferko                 | Cibuľka         | Jožko            | Cibuľka          |  |
| *5       | Moduly                                                          |     | Ferko                 | Cibuľka         | Mirko            | Cibuľka          |  |
|          | Skupiny                                                         |     | Ferko                 | Cibuľka         | Jolana           | Cibuľková        |  |
|          |                                                                 | *   |                       |                 |                  |                  |  |
|          |                                                                 |     |                       |                 |                  |                  |  |
|          |                                                                 |     |                       |                 |                  |                  |  |
|          |                                                                 |     |                       |                 |                  |                  |  |
|          |                                                                 |     |                       |                 |                  |                  |  |
|          |                                                                 |     |                       |                 |                  |                  |  |
|          |                                                                 |     |                       |                 |                  |                  |  |
|          |                                                                 |     |                       |                 |                  |                  |  |
|          |                                                                 | Zá  | áznam: 🚺 🔳            | 1 🕨 🕨           | <b>I ▶</b> ₩ z 5 |                  |  |

#### **Typy dotazov:**

- Výberové dotazy slúžia na vyhľadávanie a zobrazovanie údajov (viď príklad hore)
- Parametrické dotazy typ dotazu, do ktorého sa podmienky nezadávajú pri tvorbe ale až po spustení.
- Aktualizačné dotazy slúžia na zmenenie údajov v databáze.
- Odstraňovacie dotazy slúžia na vymazávanie údajov v databáze.
- Vytváracie dotazy slúžia na vytváranie tabuliek.
- Pridávacie dotazy slúžia na pridávanie údajov do databázy.

#### Tvorba formulárov

Formuláre umožňujú jednoduchú a prehľadnú prácu s dátami obsiahnutými v databáze. Môžeme si navoliť rôzne spôsoby zobrazenia dát a vybrať si ktoré polia jednotlivých tabuliek databázy sa majú zobrazovať. Pri tvorbe formulárov si znova môžeme vybrať z dvoch spôsobov – vytvorenie formulára pomocou návrhového zobrazenia alebo pomocou sprievodcu. V tomto prípade je efektívnejšie a prehľadnejšie použiť sprievodcu. Po kliknutí na *Vytvoriť formulár pomocou sprievodcu* sa zobrazí okno v ktorom si vyberáme tabuľky a dotazy ktoré chceme mať vo formulári (môžeme si zvoliť celé tabuľky alebo len jednotlivé polia).

| Výber tabuliek                                                        | Průvodce formulářem                                                |                                                                                                    |                                  |
|-----------------------------------------------------------------------|--------------------------------------------------------------------|----------------------------------------------------------------------------------------------------|----------------------------------|
| alebo dotazov,<br>ktorých polia sa<br>majú zobrazovať<br>vo formulári |                                                                    | Která pole mají být na formuláři?<br>Můžete vybírat z více tabulek či dotazů.                                                                                                    |                                  |
| Polia vybranej<br>tabuľky alebo<br>dotazu                             | Iabulky či dotazy<br>Tabulka: Deti   Dgstupná pole:  ID rodiča  St | Vybraná pole:         >       Meno Zamestnanca         Priezvisko Zamestnanca         >>       Priezvisko Dieťaťa         <       Priezvisko Dieťaťa         <       Expět       Další >         torno       < Zpět       Další > | Polia<br>vybrané pre<br>formulár |

Po vybratí klikneme na *Ďalší* a zobrazí sa okno, v ktorom si vyberáme spôsob prezerania dát.

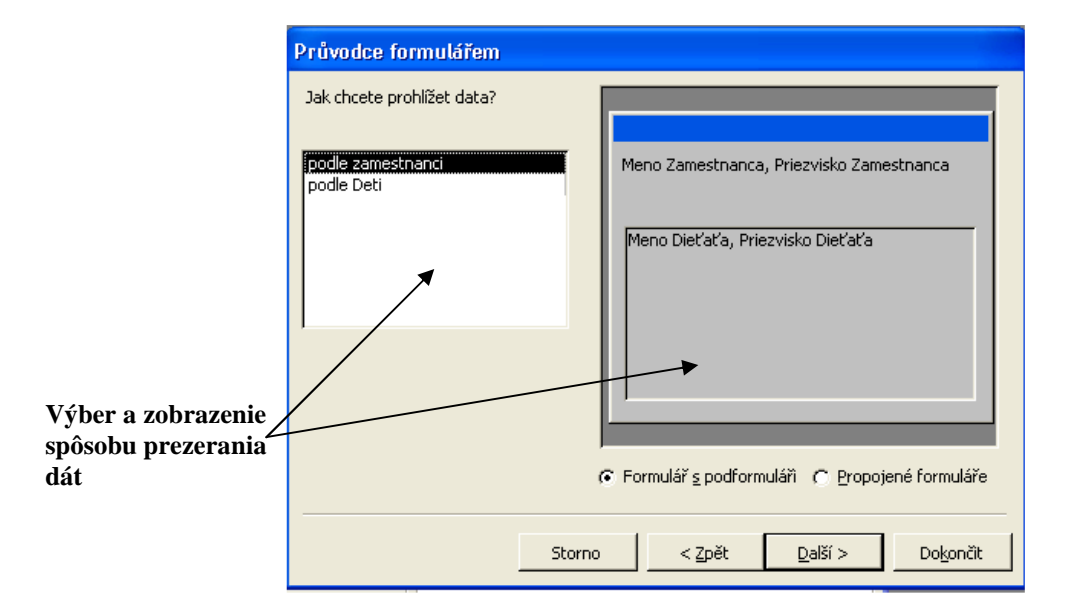

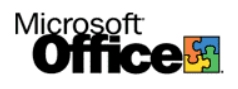

Po kliknutí na *Ďalší* sa zobrazí okno rozvrhnutia formulára. Môžeme si navoliť rôzne formy zobrazenia dát:

- Stĺpce usporadúvajú položky pod seba.
- Tabuľka usporadúva položky vedľa seba.
- Dátový list zobrazí položky v klasickej tabuľke.
- Kontingenčná tabuľka zobrazuje dáta formou kontingenčnej tabuľky

| Průvodce formulá<br>Jaké rozvržení má mít | řem<br>podformulář? | C Iabulk<br>C Datow<br>C Kogtin<br>C Kontin | a<br>/ ljst<br>genční tabulka<br>genční graf |                   | Výber<br>rozloženia dát<br>vo formulóri |
|-------------------------------------------|---------------------|---------------------------------------------|----------------------------------------------|-------------------|-----------------------------------------|
|                                           | Storno              | <pre>&lt;</pre>                             | Další >                                      | Do <u>k</u> ončit | a ukážka<br>zobrazenia<br>týchto dát    |

Klikneme znova na Ďalší a vyberáme si grafický štýl zobrazenia dát.

| Průvodce formulářem                                                                                                    |
|----------------------------------------------------------------------------------------------------|
| Jaký chcete použít styl?                                                                                                    |
| XXX       Expedice         Industriální       Kámen         Malování Sumi       Mezinárodní         Modrotisk       Piskovec         Rýžový papír       Směsice         Standardní       Standardní |
| Storno <u>Zpět Další &gt;</u> Do <u>k</u> ončit                                                                                                    |
|                                                                                                    |
| Výber a ukážka<br>vzhľadu formulára                                                                                                    |

Pokračujeme opäť kliknutím na *Ďalší* a zobrazí sa záverečné okno, v ktorom nastavíme názvy formulára a podformulárov a dokončíme tvorbu formulára kliknutím na *Dokončiť*.

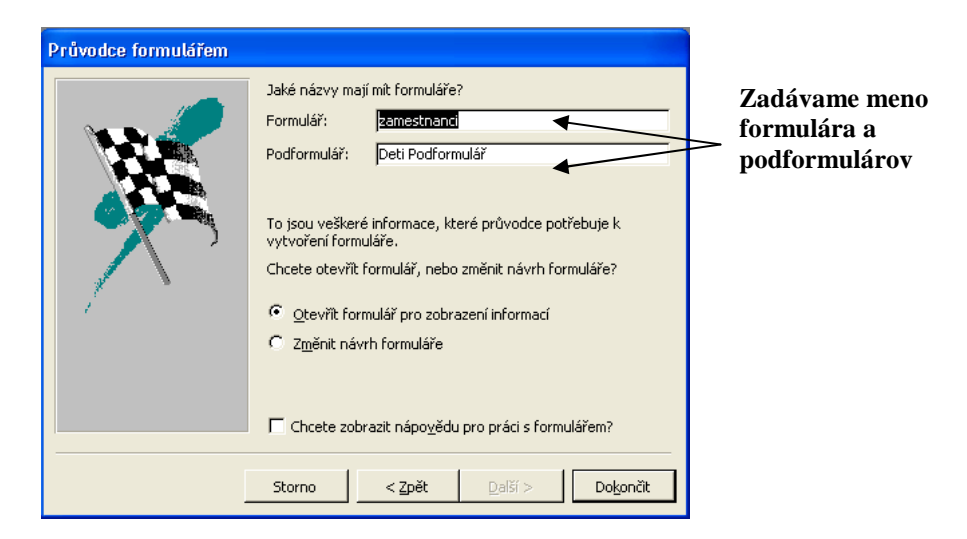

Výsledkom tohto procesu je formulárové okno, ktoré spustíme dvojklikom v okne databázy. V tomto okne môžeme prezerať, upravovať, mazať a vkladať nové záznamy bez toho aby sme museli poznať štruktúru databázy.

|    | 💼 da                              | ntabáze1 : I              | Dat         | abáze (Formát souborů        | aplikace 🔳 🗖 🗙     |  |  |
|----|-----------------------------------|---------------------------|-------------|------------------------------|--------------------|--|--|
|    | 🛱 Otevřit 🔛 Návrh 🛅 Nový, 🗙 🖭 📰 🏢 |                           |             |                              |                    |  |  |
|    |                                   | Objekty                   | Q           | 🛯 Vytvořit formulář v návrho | ovém zobrazení     |  |  |
|    |                                   | Tabulky                   | Q           | Vytvořit formulář pomocí p   | průvodce           |  |  |
|    |                                   | Dotazy                    |             | B Deti Podrormulař           |                    |  |  |
|    | =8                                | Formuláře                 |             | zanoschanci                  |                    |  |  |
|    | zames                             | tnanci                    |             |                              |                    |  |  |
| ľ  | Meno Z<br>Priezvi                 | amestnanca<br>sko Zamestn | Joži<br>Mri | ko<br>kvička                 |                    |  |  |
|    | Deti /                            |                           |             | Meno Dieťaťa                 | Priezvisko Dieťaťa |  |  |
|    |                                   |                           |             | Dezider                      | Mrkvička           |  |  |
|    |                                   |                           |             | Linda                        | mrkvičková         |  |  |
|    |                                   |                           | *           |                              |                    |  |  |
|    |                                   |                           |             |                              |                    |  |  |
|    | Záznam: I I I I I I I I I I Z     |                           |             |                              |                    |  |  |
| Zá | znam: _                           |                           |             | 1 ▶ ▶I ▶* z 2                |                    |  |  |
|    | _                                 |                           |             |                              |                    |  |  |

Vytvorený formulár

#### Tvorba tlačových zostáv

V tlačových zostavách pripravujeme a nastavujeme vzhľad databáz pre tlač. Vyberáme ktoré polia tabuľky a v akom tvare a grafickom prevedení sa majú tlačiť. Pri tvorbe tlačových zostáv si môžeme vybrať medzi tvorbou tlačových zostav v návrhovom zobrazení a pomocou sprievodcu. Prehľadnejšia je tvorba pomocou sprievodcu. Kliknutím na Vytvoriť zostavu v návrhovom zobrazení sa zobrazí okno, v ktorom vyberáme tabuľky a polia (nemá význam vyberať polia, ktoré obsahujú len identifikátory pre relácie).

|                                                                                               | Průvodce sestavou                                                                                                    |                                         |
|-----------------------------------------------------------------------------------------------|----------------------------------------------------------------------------------------------------|-----------------------------------------|
| Výber tabuliek<br>alebo dotazov,<br>ktorých polia sa<br>majú zobrazovať<br>v tlačovej zostave | Která pole mají být v sestavě?         Můžete vybírat z více tabulek či dotazů.         Tabulky či dotazy         Tabulka: Deti         Dostupná pole:       Vybraná pole:             |                                         |
| Polia vybranej<br>tabuľky alebo<br>dotazu                                                     | ID rodiča       >         Meno Zamestnanca         Priezvisko Zamestnanca         Meno Dieťaťa         Priezvisko Dieťaťa         Storno         < Zpět       Další >         Dokončit | Polia vybrané<br>pre tlačovú<br>zostavu |

Kliknutím na *Ďalší* zobrazíme okno, v ktorom sa nastavuje spôsob prezerania záznamov.

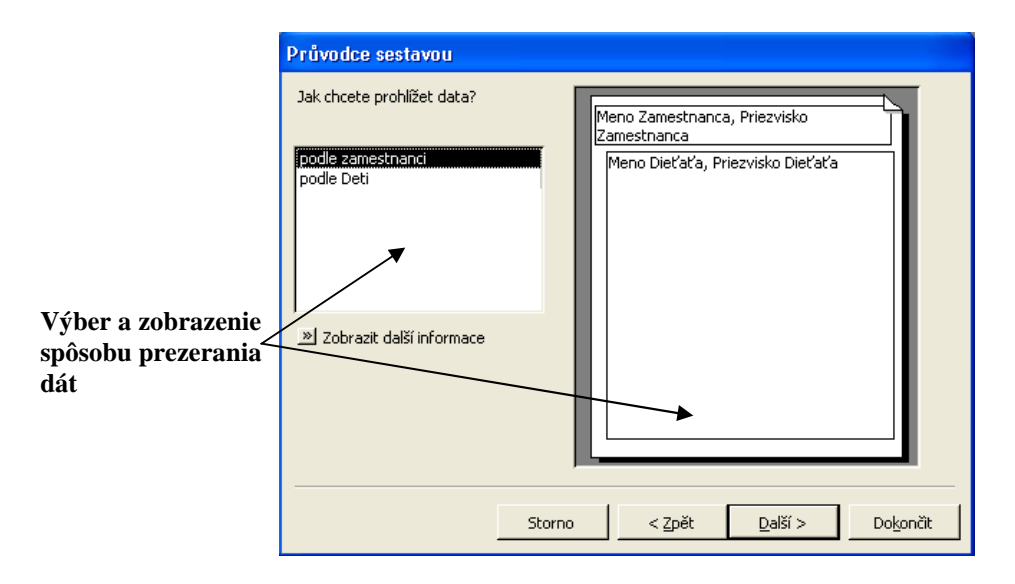

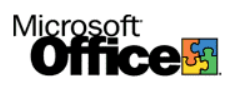

Po kliknutí na *Ďalší* nasleduje okno nastavenia úrovní zobrazenia a priority záznamov.

| Nastavovanie<br>priority radenia<br>jednotlivých polí<br>v tlačovej zostave | Průvodce sestavou<br>Chcete přidat úrovně seskupení?<br>Meno Zemestnanca<br>Priezvisko Zamestnanca<br>Meno Dieťaťa<br>Priezvisko Dieťaťa<br>Priorita<br>Priorita |
|-----------------------------------------------------------------------------|----------------------------------------------------------------------------------------------------|
|                                                                             | Možnosti seskupení Storno < Zpět Další > Dokončit                                                                                                    |

Znova klikneme na Ďalší a nasleduje okno nastavenie spôsobu triedenia záznamov (zostupne/vzostupne – a pre ktoré pole)

| Průvodce sestavou<br>Jak chcete řadit záznamy ve skupině? |                                                                             |                  |
|-----------------------------------------------------------|-----------------------------------------------------------------------------|------------------|
|                                                           | Záznamy můžete řadit vzestupně nebo sestupně,<br>maximálně podle čtyř polí. |                  |
| ××××××××××××××××××××××××××××××××××××××                    | 1 Vzestupně◀                                                                | Výber<br>spôsobu |
|                                                           | 2 Meno Dieťaťa Vzestupně<br>Priezvisko Dieťaťa                              | zorad'ovania     |
|                                                           | 3 Vzestupně                                                                 |                  |
|                                                           | 4 Vzestupně                                                                 |                  |
|                                                           |                                                                             |                  |
|                                                           |                                                                             |                  |
| Stor                                                      | no < Zpět Další > Dokončit                                                  |                  |
|                                                           |                                                                             |                  |

Výber poľa podľa ktorého sa majú údaje zoraďovať

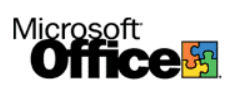

Nasleduje rozvrhnutie zostavy (odsadzované, blokové, hierarchické ...) a nastavenie orientácie stránky.

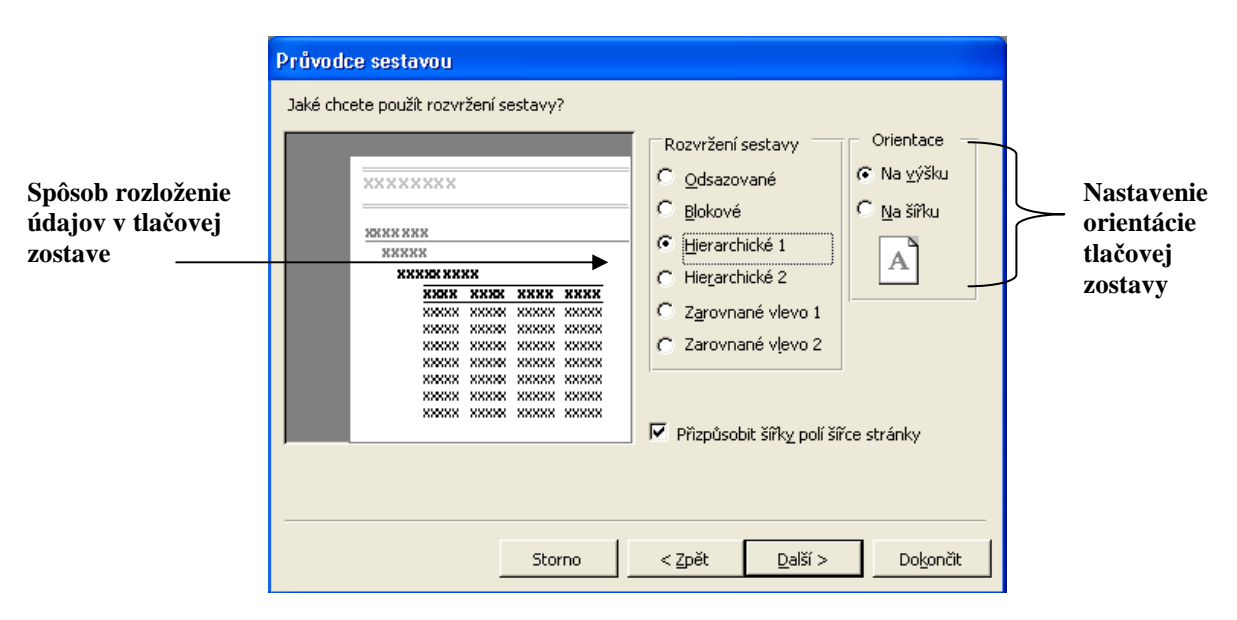

Nasleduje nastavenie grafického štýlu dokumentu.

| Průvodce sestavou<br>Jaký chcete použit styl? | Formální<br>Kompaktní<br>Podnikový<br>Přibližný<br>Světle šedý<br>Tučný |          | Grafické<br>Štýly a<br>ukážka |
|-----------------------------------------------|-------------------------------------------------------------------------|----------|-------------------------------|
| Ovi. prvek z tela tormula                     | < Zpět Další >                                                          | Dokončit |                               |

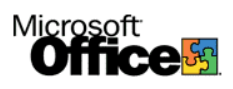

Posledným oknom sprievodcu je nastavenie názvu tlačovej zostavy. Kliknutím na *Dokončiť* vytvoríme tlačovú zostavu.

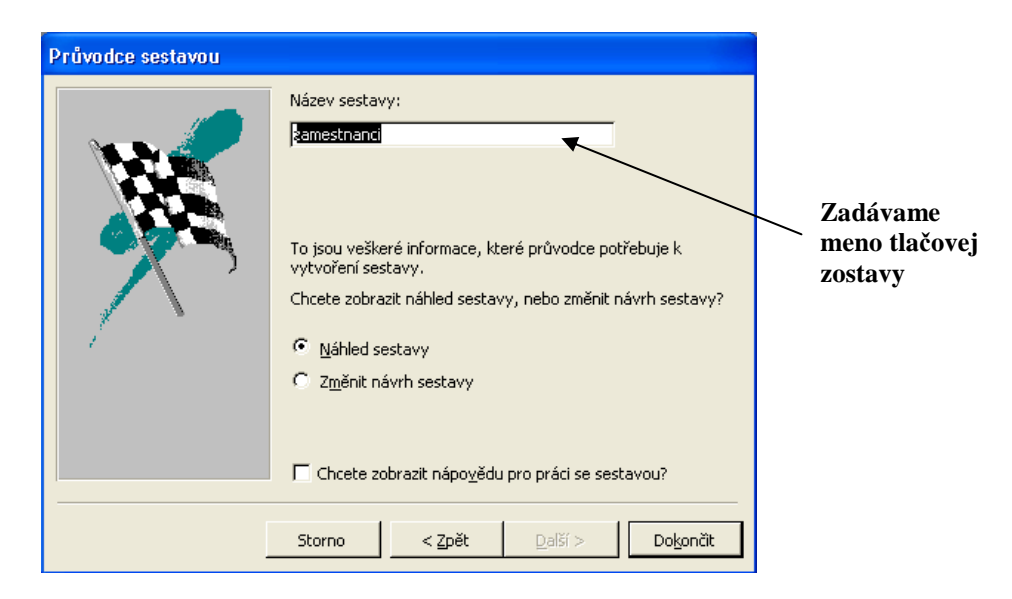

Samotnú tlačovú zostavu si môžeme prezrieť dvojklikom na ňu v okne formátovania súboru kde ju zároveň môžeme vytlačiť.

| 🗖 zam    | estnanci                                                                                                    |   |
|----------|----------------------------------------------------------------------------------------------------|---|
|          | <section-header><section-header><section-header><section-header><section-header><section-header><section-header></section-header></section-header></section-header></section-header></section-header></section-header></section-header> |   |
|          |                                                                                                    | _ |
| Stránka: |                                                                                                    |   |

#### Editácia zložiek databázy

V prípade potreby dodatočnej úpravy štruktúru tabuľky, dotazu, formulára alebo tlačovej zostavy, klikneme v okne databázy na príslušnú záložku, na objekt ktorý chceme upraviť klikneme pravým tlačidlom myši a vyberieme možnosť *Návrhové zobrazenie*. Otvorí sa okno špecifické pre daný objekt, v ktorom ho môžeme upravovať.

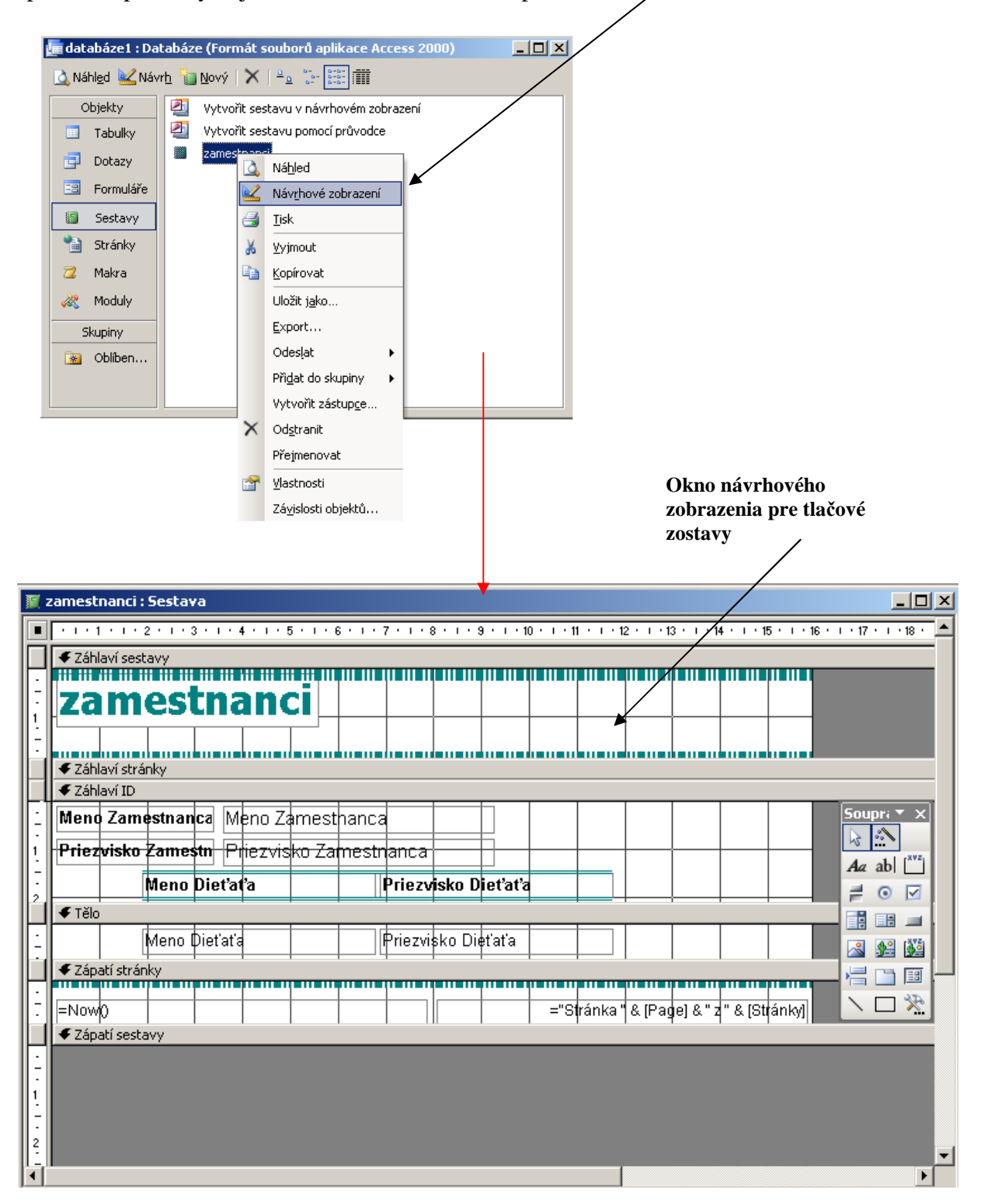

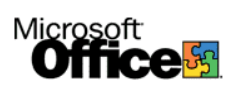

# obsah

| MICROSOFT ACCESS XP                    | <u>2</u> |
|----------------------------------------|----------|
| ÚVOD DO DATABÁZOVÉHO SYSTÉMU           | 3        |
| POSTUP VYTVORENIA DATABÁZY V MS ACCESS | <u>5</u> |
| TVORBA TABULIEK                        |          |
| TVORBA DOTAZOV                         |          |
| TVORBA FORMULÁROV                      |          |
| TVORBA TLAČOVÝCH ZOSTÁV                |          |
| EDITÁCIA ZLOŽIEK DATABÁZY              |          |
| OBSAH                                  |          |